## School/Department Monthly Absence Management Reconciliation Process

- Log into Frontline Education Absence Management (Formerly AESOP)
- Click on Reports

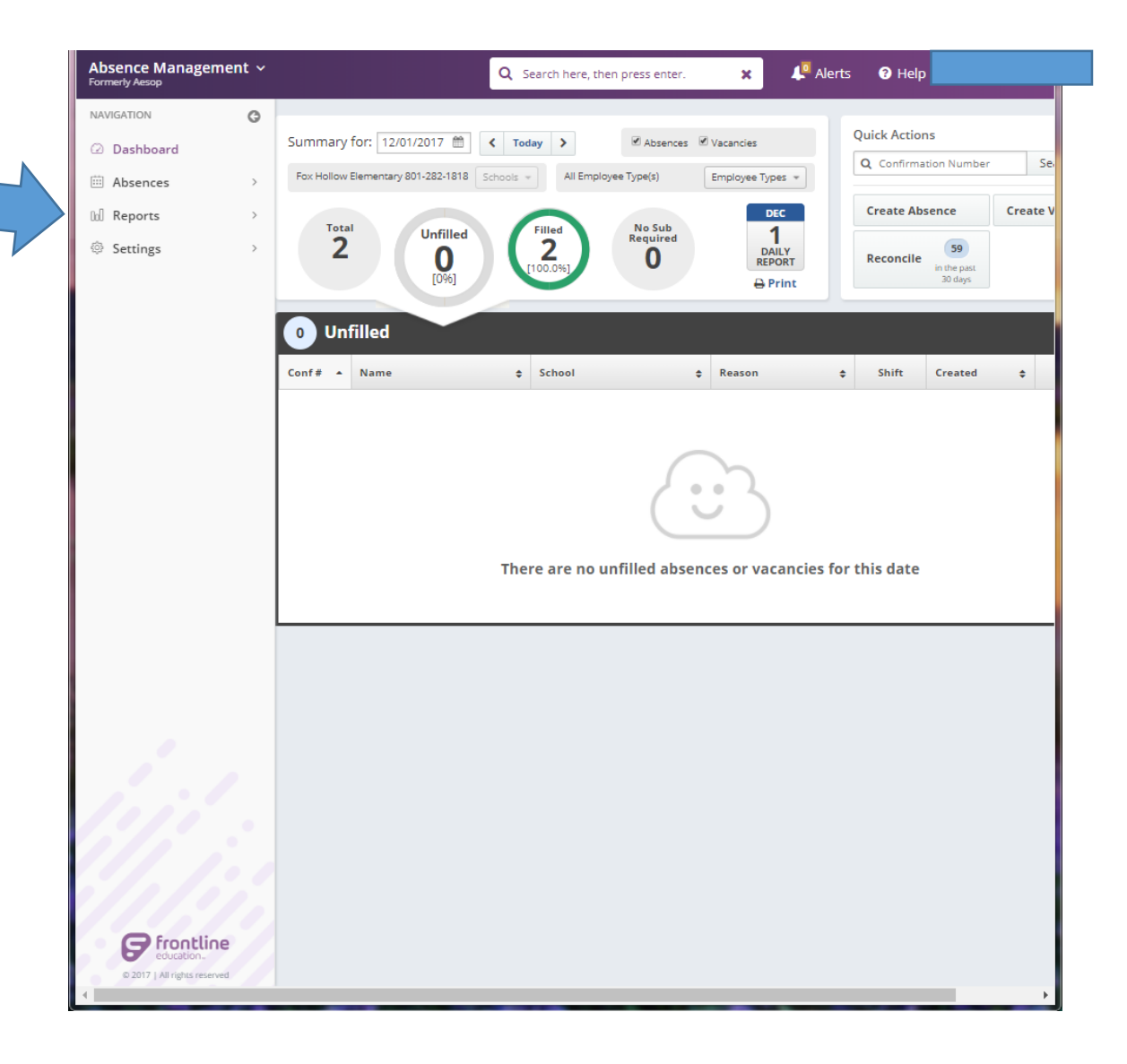

• Click on Report Writer

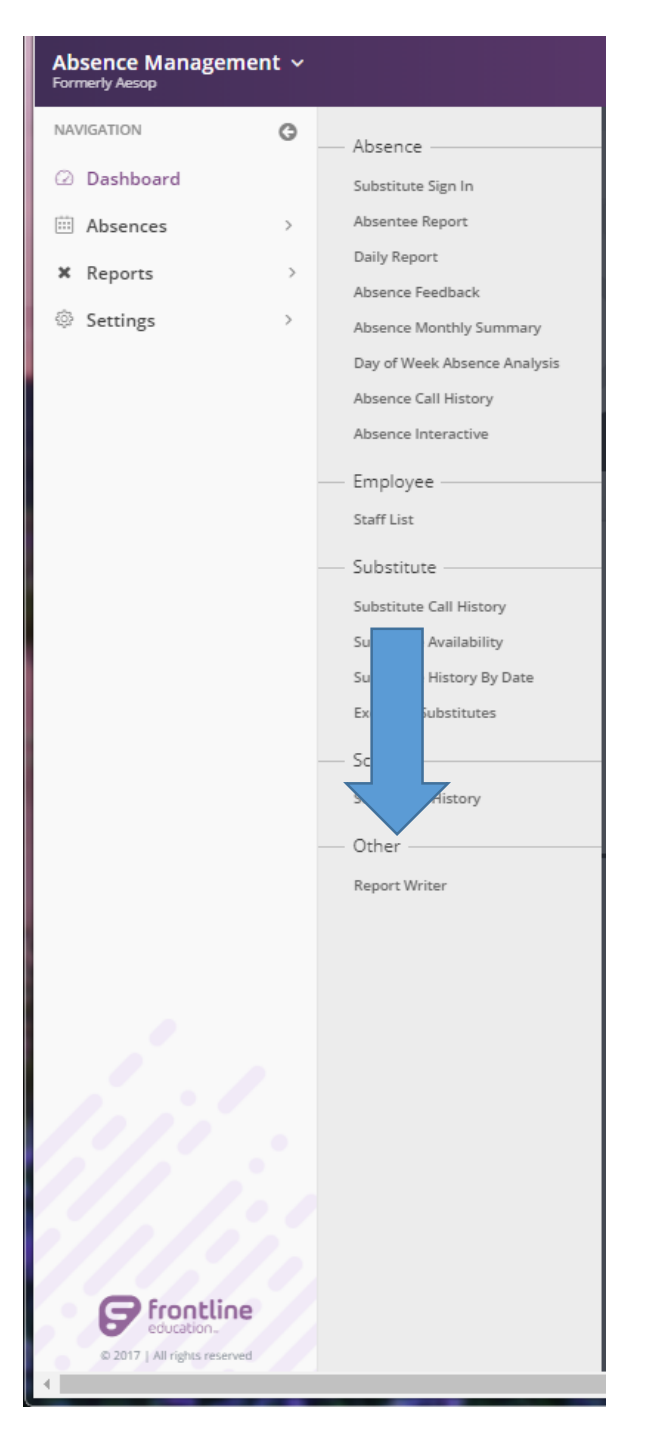

- Go to "Show reports last run or created" and change to anytime.
- Click Search

| Absence Management ~<br>Formerly Aesop |                                           | arch here, th | nen press enter.                     | k 🔎 Alerts 🕻       | 🛛 Help  |                 |
|----------------------------------------|-------------------------------------------|---------------|--------------------------------------|--------------------|---------|-----------------|
| NAVIGATION G                           |                                           |               |                                      |                    |         |                 |
| Dashboard                              | Report Write                              | 7             |                                      |                    |         |                 |
| Absences >                             | Show reports last run or created any time | •             | Name                                 |                    | Access: | All      Public |
| lul Reports >                          | O Search                                  |               | Name.                                |                    |         |                 |
| Settings >                             | <b>Q</b> Scoren                           |               |                                      |                    |         |                 |
|                                        | Absence Data                              |               |                                      |                    |         |                 |
|                                        | Name                                      | Access        | Created                              | Last Run           | Runs    | Actions         |
|                                        | Payroll Absence by Acct Code              | Public        | 9/9/2013 12:04 PM<br>by: Super user  | 11/13/2017 8:07 AM | 1       | Run with New    |
|                                        |                                           |               |                                      |                    |         | Run with Saved  |
|                                        | Total Days and Hours Worked per Sub       | Published     | 11/3/2017 5:20 PM<br>by: Juli Martin |                    | 0       | Run with New    |
|                                        |                                           |               |                                      |                    |         | Run with Saved  |
|                                        |                                           |               |                                      |                    |         |                 |
|                                        |                                           |               |                                      |                    |         |                 |
|                                        |                                           |               |                                      |                    |         |                 |
|                                        |                                           |               |                                      |                    |         |                 |
|                                        |                                           |               |                                      |                    |         |                 |
|                                        |                                           |               |                                      |                    |         |                 |
|                                        |                                           |               |                                      |                    |         |                 |
|                                        |                                           |               |                                      |                    |         |                 |
|                                        |                                           |               |                                      |                    |         |                 |
|                                        |                                           |               |                                      |                    |         |                 |
|                                        |                                           |               |                                      |                    |         |                 |
|                                        |                                           |               |                                      |                    |         |                 |
| C froatline                            |                                           |               |                                      |                    |         |                 |
| © 2017   All rights reserved           |                                           |               |                                      |                    |         |                 |
|                                        |                                           |               |                                      |                    |         | Þ               |

Find "Payroll Absence by Acct ulletCode"

 $\bigcirc$ ::: lol ŵ

Click "Run with New Filters" ullet

| Absence Management ~<br>Formerly Aesop      |                                            | Q Se      | earch here, then press enti          | er. 🗙 🔎            | Alerts ? | Help                                           |
|---------------------------------------------|--------------------------------------------|-----------|--------------------------------------|--------------------|----------|------------------------------------------------|
| NAVIGATION G                                | Employee Absences from Greatest to cease   | Teoroneo  | by: Super user                       |                    | Ū        | Run with New Filters Run with Saved Filters    |
| Dashboard                                   | Employee Absences from Greatest to Least   | Published | 9/24/2012 10:13 AM                   |                    | 0        |                                                |
| iii Absences >                              | complete Addences from directed to beast   |           | by: Super user                       |                    | -        | Run with Saved Filters                         |
| In Reports >                                |                                            |           |                                      |                    |          |                                                |
| Settings >                                  | Employees absences Friday                  | Public    | 4/19/2012 12:15 PM<br>by: Super user |                    | 0        | Run with New Filters Run with Saved Filters    |
|                                             | Employees absences Monday                  | Public    | 4/19/2012 12:18 PM<br>by: Super user |                    | 0        | Run with New Filters<br>Run with Saved Filters |
|                                             | employees absent more than 10 days CORRECT | Published | 1/6/2014 12:34 PM<br>by: Super user  |                    | 0        | Run with New Filters<br>Run with Saved Filters |
|                                             | Filled abser thool with pay rate           | Published | 6/5/2015 4:57 PM<br>by: Super user   |                    | 0        | R New Filters<br>R aved Filters                |
|                                             | Nutrition P. mmy Horger                    | Public    | 10/18/2012 9:59 AM<br>by: Super user |                    | 0        | R New Filters                                  |
|                                             | Payroll Absence by Acct Code               | Public    | 9/9/2013 12:04 PM<br>by: Super user  | 11/13/2017 8:07 AM | 1        | Run with New Filters Run with Saved Filters    |
|                                             | Payroll Absence Select Budget              | Public    | 6/12/2013 1:11 PM<br>by: Super user  |                    | 0        | Run with New Filters Run with Saved Filters    |
|                                             | Payroll Report - ALS                       | Public    | 3/20/2014 12:17 PM<br>by: Super user |                    | 0        | Run with New Filters<br>Run with Saved Filters |
| 1.1                                         | Payroli Report - ALS                       | Public    | 3/8/2013 2:12 PM<br>by: Super user   |                    | 0        | Run with New Filters<br>Run with Saved Filters |
|                                             | Payroll Report - Title                     | Public    | 3/20/2014 12:21 PM<br>by: Super user |                    | 0        | Run with New Filters<br>Run with Saved Filters |
| G frontline                                 | Prevention Dimension - Payroll             | Public    | 1/3/2012 11:20 AM<br>by: Super user  |                    | 0        | Run with New Filters<br>Run with Saved Filters |
| © education<br>© 2017   All rights reserved | Sub Days Worked                            | Public    | 10/24/2013 4:25 PM<br>bv: Super user |                    | 0        | Run with New Filters                           |

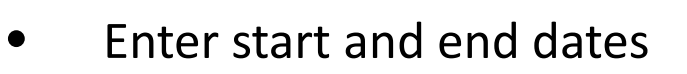

• Click Run

This can be completed weekly as well as monthly.

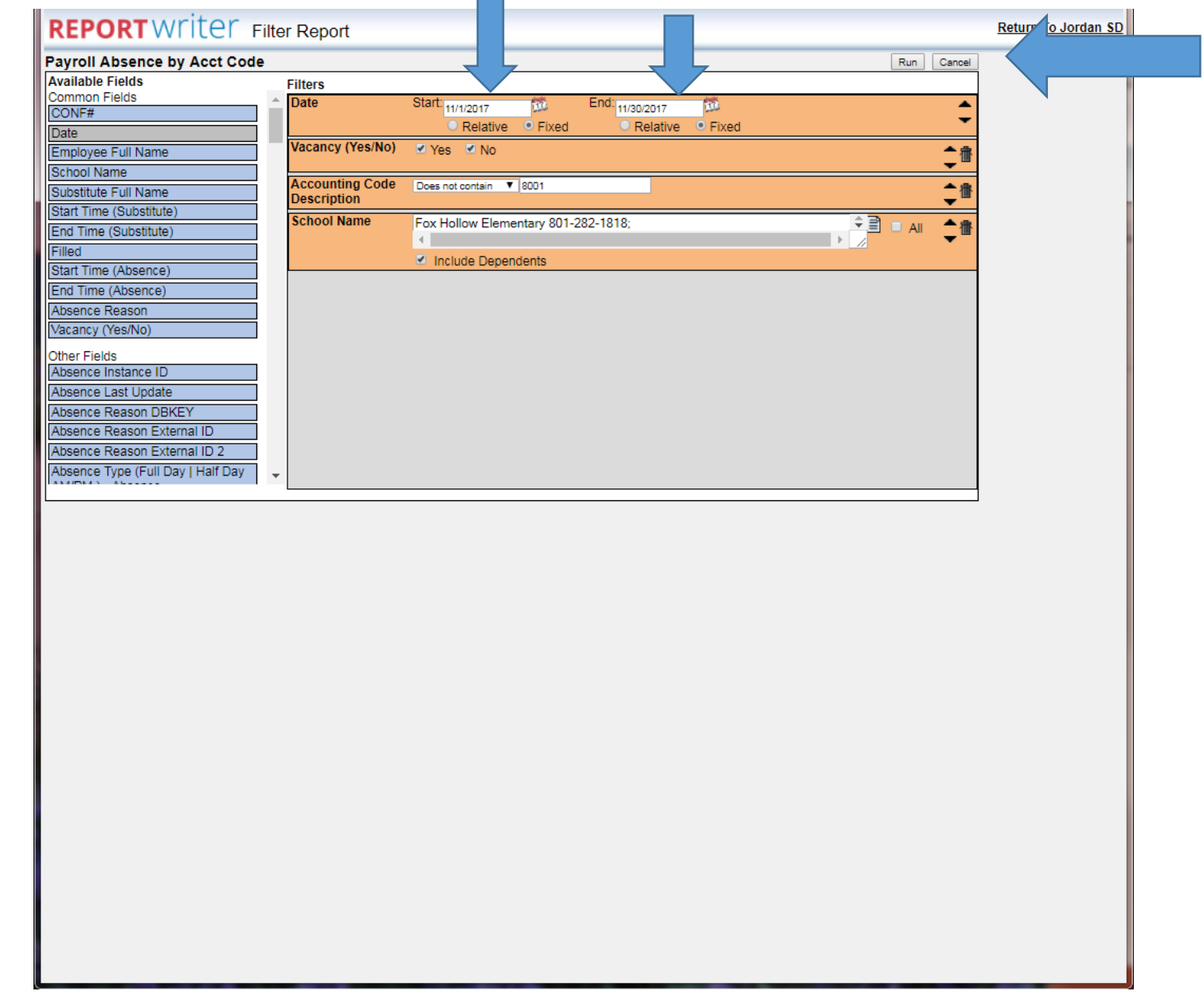

- Under Schedule, be sure to select "I want the report to run right away".
- Click Run

| REPORT Writer Execute Report                                                                                                    | Return To Jordan SD                                                                                                    |
|----------------------------------------------------------------------------------------------------|----------------------------------------------------------------------------------------------------|
| Payroll Absence by Acct Code         Template ID: 0         Output Types         ✓ ▲ HTML       Include Page Breaks         ⑧ Excel Compatible (csv)         ⑧ Delimited Text       Delimiter: Tab ▼         ● Fixed Length Text | Schedule:  I want to run the report right away.  Let me know when the report is ready  Report Options Exclude Header Row |
| Delivery Options         Email address:         Static File Name:         Attach results to email:         Deliver to FTP Server:         Run Cancel                                                                             | Mark as Extracted                                                                                                    |
|                                                                                                    |                                                                                                    |
|                                                                                                    |                                                                                                    |

• Click on "Web Page" to print this report

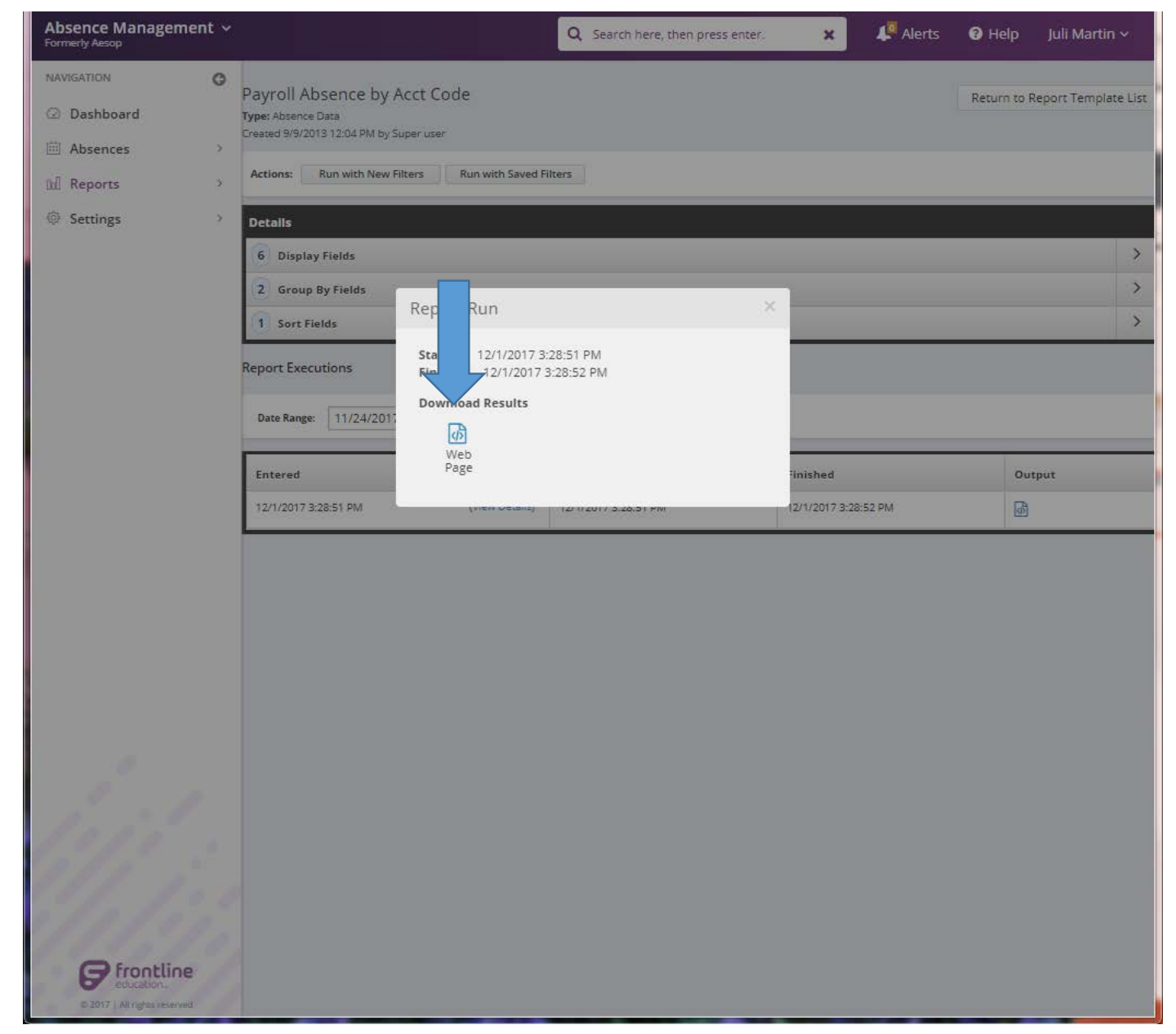

The report will categorize absences by account codes. Make sure to review all absences at your location for accuracy.

District Excused Absences under "0050" need to have an activity form completed by the teacher. The form can be found on Secretary Connections:

http://hr.jordandistrict.org/secretaryconnectio ns/

Please be sure this form has been approved at the school level, then submitted to Human Resources. All District Excused/Third Party Reimbursement forms should be submitted prior to the absence, but must be submitted to HR by the **second business day** of the month following the absence.

| CONF#     | Date         | Employee Full<br>Name | Absence<br>Reason      | Substitute Full<br>Name    | Notes to Administrator                                                                                                    |
|-----------|--------------|-----------------------|------------------------|----------------------------|----------------------------------------------------------------------------------------------------|
| Accountin | ig Code De   | scription: *Schoo     | Approved Pr            | ofessional Day 40          | 6; School Name: Joel P Jensen Middle 412-2850                                                                                     |
| 266780236 | 5 11/10/2017 | Post, Alexandra       | Professional<br>Day    | Rasband, Edith             | UCTE Conference                                                                                                    |
| 266785029 | ) 11/10/2017 | Crossley, Malori      | Professional<br>Day    | Steeneck,<br>Elizabeth     | UCTE                                                                                                    |
| 266785647 | 11/10/2017   | Dayley,               | Professional<br>Day    | Cryer, Martin              | UCTE conference                                                                                                    |
| 266812482 | 2 11/10/2017 | Kersha y              | Professional<br>Day    | Sanford,<br>Mercedes       | UTEC Conference                                                                                                    |
| 270444092 | 2 11/6/2017  | Morris,               | Professional<br>Day    | Weisman, Mollie            | Association of Middle Level Educators (AMLE) conference in Philadelphia, PA. Sub<br>plans will be prepared and work/items set up. |
| 270444092 | 2 11/7/2017  | Morris                | Professional<br>Day    | Weisman, Mollie            | Association of Middle Level Educators (AMLE) conference in Philadelphia, PA. Sub<br>plans will be prepared and work/items set up. |
| 270444092 | 2 11/8/2017  | Morris, Nore          | Professional<br>Day    | Weisman, Mollie            | Association of Middle Level Educators (AMLE) conference in Philadelphia, PA. Sub<br>plans will be prepared and work/items set up. |
|           |              |                       |                        |                            |                                                                                                    |
| Accountin | ig Code De   | scription: 0050 - (   | Gen Fund Sub           | Teachers - 406;            | School Name: Joel P Jensen Middle 412-2850                                                                                        |
| 266776622 | 2 11/10/2017 | Moe, Kylie            | Dist/School<br>Excused | LeBeau, Kira               | UCTE Conference at Jordan Commons                                                                                                 |
| 266778690 | ) 11/10/2017 | Beesley, Courtney     | Dist/School<br>Excused | Hanks, Kathleen            | UCTE conference                                                                                                    |
| 276532913 | 3 11/8/2017  | Peterson, Linda       | Dist/School<br>Excused | Lancaster, Jared           | Honor Choir                                                                                                    |
| 276533232 | 2 11/15/2017 | Peterson, Linda       | Dist/School<br>Excused | Cain, Melanie              | Honor Choir                                                                                                    |
| 276839252 | 2 11/8/2017  | Clay, David           | Dist/School<br>Excused | Currier, Gary<br>(Richard) | This is for Honors Orchestra and Band. I am in charge, so I will need just about the whole day.                                   |
| 276839252 | 2 11/15/2017 | Clay, David           | Dist/School<br>Excused | Currier, Gary<br>(Richard) | This is for Honors Orchestra and Band. I am in charge, so I will need just about the<br>whole day.                                |
| 279532013 | 3 11/29/2017 | Clay, David           | Dist/School<br>Excused | Brinkerhoff,<br>Randy      | JYS at Festival of Trees. Use code 10 E xxx 9660 1073 132                                                                         |
| 275942848 | 3 11/20/2017 | Moe, Kylie            | Family Sick            | Perry, Brenda              | Sister has surgery and wants me there                                                                                             |
|           |              |                       |                        |                            | Taking Openvis destinities earlings disable listed stranged between and he should                                                 |